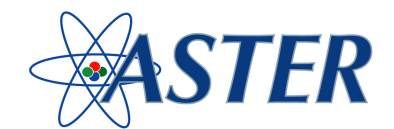

## Procedura da seguire per la registrazione della singola azienda

Nell'home page del sito <u>www.enteaster.it</u>:

- 1. Cliccare su AREA AZIENDE
  - a. Selezionare nel menù a discesa il settore (commercio o turismo);
  - b. Selezionare la tipologia dell'azienda (società o ditta individuale);
  - c. Compilare i campi presenti con le informazioni anagrafiche;
  - d. Indicare le coordinate bancarie per consentire la predisposizione dei moduli per il pagamento;
  - e. Indicare le credenziali di accesso (username e password);
  - f. Cliccare su Registra

## Procedura da seguire per la registrazione dei dipendenti

Nell'home page del sito <u>www.enteaster.it</u> inserire username e password ed entrare nella scheda azienda:

- 1. Cliccare su Inserisci Dipendenti
  - a. Inserire la matricola INPS dell'azienda di appartenenza;
  - b. Compilare i campi presenti con le informazioni anagrafiche;
  - c. Selezionare il tipo di impiego (full time o part time);
  - d. Indicare la data di inizio del rapporto di lavoro;
  - e. Cliccare su Salva automaticamente si apre la pagina <u>Area Ricerca</u> in cui vengono riepilogati i dipendenti iscritti e dalla quale è possibile aggiungerne altri procedendo come di seguito indicato:
- 2. Per registrare altri dipendenti, successivi al primo, dalla pagina <u>Area Ricerca</u>, cliccare *Nuovo* (vedi figura sotto) e ripetere i passaggi previsti al precedente punto 1) dalla lettera "*a*" alla lettera "*e*".

| Clicca sull'intestazione ( | di colonna | per attiva | re il criterio | desiderato. |
|----------------------------|------------|------------|----------------|-------------|
|                            | Cerca      | Nuovo      | Esporta        | Help        |

## Procedura da seguire per la delega al consulente

Nell'home page del sito <u>www.enteaster.it</u> inserire username e password ed entrare nella scheda azienda:

- 1. Cliccare su Delega Consulente
  - a. Inserire il codice fiscale del consulente (NB: il consulente deve essere già accreditato presso Aster).
  - b. Cliccare su Delega